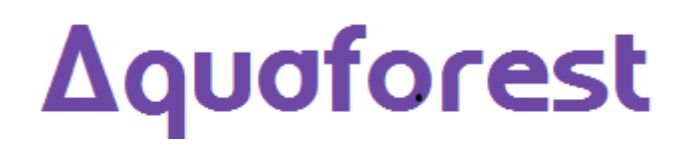

# Tabula DX Reference Guide

Version 1.30

September 2015

 $\ensuremath{\mathbb{C}}$  Copyright 2005-2015 Aquaforest Limited

http://www.aquaforest.com/

# CONTENTS

| 2         INSTALLATION AND INITIAL CONFIGURATION                                                                                                    | 1 | INT  | RODUCTION                                              | 2  |
|----------------------------------------------------------------------------------------------------|---|------|--------------------------------------------------------|----|
| 2.1       SYSTEM REQUIREMENTS.       3         2.2       INSTALLING TABULA DX       3         2.3       TESTING THE INSTALLATION       3         2.4       TIKIL LICENSE RESTRICTIONS       4         2.5       UNINSTALLING THE PRODUCT.       4         2.6       THE SAMPLE / DEMO COLLECTIONS       4         2.7       USING TABULA DX with IIS       6         2.7.1       USING TABULA DX with IIS 7 (Windows 2008)                                                                                                    | 2 | INST | ALLATION AND INITIAL CONFIGURATION                     | 3  |
| 2.2       INSTALING TABULA DX       3         2.3       TESTING THE INSTALLATION       3         2.4       TRIAL LICENSE RESTRICTIONS       4         2.5       UNINSTALLING THE PRODUCT       4         2.6       THE SAMPLE / DEMO COLLECTIONS       4         2.7       USING TABULA DX WITH IIS       6         2.7.1       USING TABULA DX WITH IIS       6         2.7.2       USING TABULA DX WITH IIS       7         2.7.2       USING TABULA DX WITH IIS       7         3.1       SEARCH QUERY EXPRESSIONS       12         3.1       SEARCH QUERY EXPRESSIONS       12         3.2       QUERY EXPRESSIONS       12         3.1       SEARCH FIELDS       12         3.2       QUERY EXPRESSIONS       12         3.4       CONFIGURING SEARCH COLLECTIONS       14         4.1       SYSTEM-WIDE SETTINGS       14         4.2       COLLECTION SETTINGS       14         4.2       COLLECTION SETTINGS       16         4.4       CONFIGURING COLLECTION INDEXING       19         5.1       INDEXING COLLECTION INDEXING       19         6.1       EXAMPLES OF CALLING SEARCH PAGES       21         6.3                                                                                                    |   | 2.1  | System Requirements                                    | 3  |
| 2.3       TESTING THE INSTALLATION.       3         2.4       TRIAL LICENSE RESTRICTIONS.       4         2.5       UNINSTALLING THE PRODUCT.       4         2.6       THE SAMPLE / DEMO COLLECTIONS.       4         2.7       USING TABULA DX WITH IIS.       6         2.7.1       USING TABULA DX with IIS 7 (Windows 2008).       7         2.7.2       USING TABULA DX with IIS 7 (Windows 8, Windows 2012).       9         3       SEARCH QUERY EXPRESSIONS       12         3.1       SEARCH FIELDS.       12         3.2       QUERY EXPRESSIONS       12         3.4       CONFIGURING SEARCH COLLECTIONS.       14         4.1       SYSTEM-WIDE SETTINGS.       14         4.2       COLLECTION SETTINGS.       14         4.3       CONFIGURING COLLECTIONINDEXING.       14         4.4       CONFIGURING COLLECTION INDEXING.       18         5       COMMAND LINE INDEXING       19         5.1       INDEXING CONFIGURATION       21         6.1       EXAMPLES OF CALLING SEARCH PAGES.       21         6.3.1       results/inklocal.xsl       22         6.3.2       CUSTOMIZING THE SEARCH INTERFACE.       22         6.3.1       results/ink                                                                  |   | 2.2  |                                                        | 3  |
| 2.5       UNINSTALLING THE PRODUCT.       4         2.5       UNINSTALLING THE PRODUCT.       4         2.6       THE SAMPLE / DEMO COLLECTIONS       4         2.7       USING TABULA DX WITH IIS.       6         2.7.1       USING TABULA DX WITH IIS.       6         2.7.2       USING TABULA DX WITH IIS.       7         2.7.2       USING TABULA DX WITH IIS.       7         3.7       USING TABULA DX WITH IIS.       7         3.7.2       USING TABULA DX WITH IIS.       7         3.1       SEARCH QUERY EXPRESSIONS       12         3.2       QUERY EXPRESSIONS       12         3.2       QUERY EXPRESSIONS       13         4       CONFIGURING SEARCH COLLECTIONS       14         4.1       System-Wide SetTINGS       14         4.2       COLLECTION SETTINGS       16         4.4       CONFIGURING COLLECTION INDEXING       19         5.1       INDEXING CONFIGURATION       19         5.1       INDEXING CONFIGURATION       21         6.1       EXAMPLES OF CALLING SEARCH PAGES       21         6.3       CUSTOMIZATION AND INTEGRATION       21         6.3       CUSTOMIZING THE SEARCH INTERFACE       22                                                                                            |   | 2.3  | TESTING THE INSTALLATION                               |    |
| 2.6       THE SAMPLE / DEMO COLLECTIONS       4         2.7       USING TABULA DX WITH IIS.       6         2.7.1       USING TABULA DX with IIS 7 (Windows 2008).       7         2.7.2       USING TABULA DX with IIS 8 (Windows 8, Windows 2012).       9         3       SEARCH QUERY EXPRESSIONS       12         3.1       SEARCH PIELDS.       12         3.2       QUERY EXPRESSIONS       13         4       CONFIGURING SEARCH COLLECTIONS.       14         4.1       SYSTEM-Wide SETTINGS.       14         4.2       Collection Settings.       15         4.3       COLLECTION ATTRIBUTES.       16         4.4       CONFIGURING COLLECTION INDEXING       19         5       COMMAND LINE INDEXING       19         5.1       INDEXING CONFIGURATION       19         6       CUSTOMIZATION AND INTEGRATION       21         6.1       EXAMPLES OF CALLING SEARCH PAGES       21         6.2       SEARCH MARTERS       21         6.3       CUSTOMIZING THE SEARCH MAGES       22         6.4.4       XML OUTPUT       22         6.5       VEBLOON/REACH MAGES       22         6.3.1       resultscustom.xsl.       22                                                                                               |   | 2.4  | I NINSTALLING THE PRODUCT                              | 4  |
| 2.7       USING TABULA DX WITH IIS                                                                                                    |   | 2.6  | THE SAMPLE / DEMO COLLECTIONS                          |    |
| 2.7.1       Using Tabula DX with IIS 7 (Windows 2008)       7         2.7.2       Using Tabula DX with IIS 8 (Windows 8, Windows 2012)       9         3       SEARCH QUERY EXPRESSIONS       12         3.1       SEARCH GUERY EXPRESSIONS       12         3.2       QUERY EXPRESSIONS       13         4       CONFIGURING SEARCH COLLECTIONS       14         4.1       SYSTEM-Wild SETTINGS       14         4.2       COLLECTION SETTINGS       15         4.3       COLLECTION ATTRIBUTES       16         4.4       CONFIGURING COLLECTION INDEXING       19         5       COMMAND LINE INDEXING       19         5.1       INDEXING CONFIGURATION       19         6.1       EXAMPLES OF CALLING SEARCH PAGES       21         6.3       CUSTOMIZATION AND INTEGRATION       21         6.1       EXAMPLES OF CALLING SEARCH PAGES       21         6.3       CUSTOMIZING THE SEARCH INTERFACE       22         6.3.1       resultScinklocal.xsl       22         6.3.2       resultScinklocal.xsl       22         6.3.1       resultScinklocal.xsl       22         6.3.2       resultScinklocal.xsl       22         6.3.2       resultScinklocal.xsl <td></td> <td>2.7</td> <td>Using Tabula DX with IIS</td> <td>6</td> |   | 2.7  | Using Tabula DX with IIS                               | 6  |
| 2.7.2       Using Tabula DX with IIS 8 (Windows 8, Windows 2012)       9         3       SEARCH QUERY EXPRESSIONS       12         3.1       SEARCH FIELDS.       12         3.2       QUERY EXPRESSIONS       13         4       CONFIGURING SEARCH COLLECTIONS       14         4.1       SYSTEM-WIDE SETTINGS       14         4.2       COLLECTION STITINGS       16         4.3       COLLECTION ATTRIBUTES       16         4.4       CONFIGURING COLLECTION INDEXING       19         5.1       INDEXING COLLECTION INDEXING       19         5.1       INDEXING CONFIGURATION       19         6.1       EXAMPLES OF CALLING SEARCH PAGES       21         6.3       CUSTOMIZATION AND INTEGRATION       21         6.1       EXAMPLES OF CALLING SEARCH PAGES       21         6.3       CUSTOMIZING THE EARCH INTERFACE       22         6.3.1       resultscustom.xsl       22         6.3.2       resultscustom.xsl       22         6.4       XML OUTPUT       24         6.5       WEB.CONFIG PARAMETERS       25         7       TABULA DX AND LUCENE       26         8       TABULA DX AND LUCENE       27 <td< td=""><td></td><td>2.7.</td><td>1 Usina Tabula DX with IIS 7 (Windows 2008)</td><td>7</td></td<>       |   | 2.7. | 1 Usina Tabula DX with IIS 7 (Windows 2008)            | 7  |
| 3       SEARCH QUERY EXPRESSIONS       12         3.1       SEARCH FIELDS.       12         3.2       QUERY EXPRESSIONS       13         4       CONFIGURING SEARCH COLLECTIONS       14         4.1       SYSTEM-WIDE SETTINGS       14         4.2       COLLECTION SETTINGS       15         4.3       COLLECTION SETTINGS       16         4.4       CONFIGURING COLLECTION INDEXING       16         4.4       CONFIGURING COLLECTION INDEXING       19         5       COMMAND LINE INDEXING       19         5.1       INDEXING CONFIGURATION       19         6       CUSTOMIZATION AND INTEGRATION       21         6.1       EXAMPLES OF CALLING SEARCH PAGES       21         6.2       SEARCH ASPX PARAMETERS       21         6.3       CUSTOMIZING THE SEARCH INTERFACE       22         6.3.1       resultslinklocal.xsl       22         6.3.2       resultslinklocal.xsl       22         6.3.2       resultslinklocal.xsl       22         6.3.2       resultslinklocal.xsl       22         6.3.2       resultslinklocal.xsl       22         6.3.4       XML OUTPUT       24         6.5       Web.CON                                                                                                    |   | 2.7. | 2 Using Tabula DX with IIS 8 (Windows 8, Windows 2012) | 9  |
| 3.1       SEARCH FIELDS                                                                                                    | 3 | SEA  | RCH QUERY EXPRESSIONS                                  | 12 |
| 3.2       QUERY EXPRESSIONS       13         4       CONFIGURING SEARCH COLLECTIONS       14         4.1       SYSTEM-WIDE SETTINGS       14         4.2       COLLECTION SETTINGS       15         4.3       COLLECTION SETTINGS       15         4.3       COLLECTION ATTRIBUTES       16         4.4       CONFIGURING COLLECTION INDEXING       16         5       COMMAND LINE INDEXING       19         5.1       INDEXING CONFIGURATION       19         6       CUSTOMIZATION AND INTEGRATION       21         6.1       EXAMPLES OF CALLING SEARCH PAGES       21         6.2       SEARCH ASPX PARAMETERS       21         6.3       CUSTOMIZING THE SEARCH INTERFACE       22         6.3.1       resultslinklocal.xsl       22         6.3.2       resultscustom.xsl       22         6.3       CONFIG PARAMETERS       25         7       TABULA DX DIRECTORIES       26         8       TABULA DX AND LUCENE       27         9       ACKNOWLEDGEMENTS       28                                                                                                    |   | 3.1  | SEARCH FIELDS.                                         |    |
| 4       CONFIGURING SEARCH COLLECTIONS       14         4.1       SYSTEM-WIDE SETTINGS.       14         4.2       COLLECTION SETTINGS.       15         4.3       COLLECTION SETTINGS.       16         4.4       CONFIGURING COLLECTION INDEXING.       16         4.4       CONFIGURING COLLECTION INDEXING       18         5       COMMAND LINE INDEXING       19         5.1       INDEXING CONFIGURATION       19         6       CUSTOMIZATION AND INTEGRATION       21         6.1       EXAMPLES OF CALLING SEARCH PAGES       21         6.2       SEARCH ASPX PARAMETERS       21         6.3       CUSTOMIZING THE SEARCH INTERFACE       22         6.3.1       results/inklocal.xsl       22         6.3.2       results/inklocal.xsl       22         6.3       CUSTOMICATOR AND INTEGRATION       24         6.5       WEB.CONFIG PARAMETERS       25         7       TABULA DX DIRECTORIES       26         8       TABULA DX AND LUCENE       27         9       ACKNOWLEDGEMENTS       28                                                                                                    |   | 3.2  | QUERY EXPRESSIONS                                      | 13 |
| 4.1       SYSTEM-WIDE SETTINGS                                                                                                    | 4 | CON  | IFIGURING SEARCH COLLECTIONS                           | 14 |
| 4.2       COLLECTION SETTINGS.       15         4.3       COLLECTION ATTRIBUTES.       16         4.4       CONFIGURING COLLECTION INDEXING.       18         5       COMMAND LINE INDEXING       19         5.1       INDEXING CONFIGURATION       19         6       CUSTOMIZATION AND INTEGRATION       21         6.1       EXAMPLES OF CALLING SEARCH PAGES.       21         6.2       SEARCH.ASPX PARAMETERS.       21         6.3       CUSTOMIZING THE SEARCH INTERFACE.       22         6.3.1       resultslinklocal.xsl       22         6.3.2       resultslinklocal.xsl       22         6.4       XML OUTPUT       24         6.5       WEB.CONFIG PARAMETERS.       25         7       TABULA DX AND LUCENE       26         8       TABULA DX AND LUCENE       27         9       ACKNOWLEDGEMENTS.       28                                                                                                    |   | 4.1  | System-Wide Settings                                   |    |
| 4.3       COLLECTION ATTRIBUTES                                                                                                    |   | 4.2  | Collection Settings                                    | 15 |
| 4.4       CONFIGURING COLLECTION INDEXING       18         5       COMMAND LINE INDEXING       19         5.1       INDEXING CONFIGURATION       19         6       CUSTOMIZATION AND INTEGRATION       21         6.1       EXAMPLES OF CALLING SEARCH PAGES.       21         6.2       SEARCH.ASPX PARAMETERS.       21         6.3       CUSTOMIZING THE SEARCH PAGES.       21         6.3       CUSTOMIZING THE SEARCH INTERFACE.       22         6.3.1       resultslinklocal.xsl       22         6.3.2       resultscustom.xsl.       22         6.4       XML OUTPUT       24         6.5       WEB.CONFIG PARAMETERS       25         7       TABULA DX DIRECTORIES       26         8       TABULA DX AND LUCENE       27         9       ACKNOWLEDGEMENTS       28                                                                                                    |   | 4.3  | Collection Attributes                                  | 16 |
| 5       COMMAND LINE INDEXING       19         5.1       INDEXING CONFIGURATION       19         6       CUSTOMIZATION AND INTEGRATION       21         6.1       EXAMPLES OF CALLING SEARCH PAGES.       21         6.2       SEARCH ASPX PARAMETERS.       21         6.3       CUSTOMIZING THE SEARCH PAGES.       21         6.3       CUSTOMIZING THE SEARCH INTERFACE.       22         6.3.1       resultslinklocal.xsl.       22         6.3.2       resultscustom.xsl.       22         6.4       XML OUTPUT.       24         6.5       WEB.CONFIG PARAMETERS.       25         7       TABULA DX DIRECTORIES.       26         8       TABULA DX AND LUCENE       27         9       ACKNOWLEDGEMENTS.       28                                                                                                    |   | 4.4  | Configuring Collection Indexing                        |    |
| 5.1INDEXING CONFIGURATION196CUSTOMIZATION AND INTEGRATION216.1EXAMPLES OF CALLING SEARCH PAGES216.2SEARCH. ASPX PARAMETERS216.3CUSTOMIZING THE SEARCH INTERFACE226.3.1resultslinklocal.xsl226.3.2resultscustom.xsl226.4XML OUTPUT246.5WEB.CONFIG PARAMETERS257TABULA DX DIRECTORIES268TABULA DX AND LUCENE279ACKNOWLEDGEMENTS28                                                                                                    | 5 | CON  | /MAND LINE INDEXING                                    | 19 |
| 6       CUSTOMIZATION AND INTEGRATION       21         6.1       EXAMPLES OF CALLING SEARCH PAGES       21         6.2       SEARCH.ASPX PARAMETERS       21         6.3       CUSTOMIZING THE SEARCH INTERFACE       22         6.3.1       resultslinklocal.xsl       22         6.3.2       resultscustom.xsl       22         6.4       XML OUTPUT       24         6.5       WEB.CONFIG PARAMETERS       25         7       TABULA DX DIRECTORIES       26         8       TABULA DX AND LUCENE       27         9       ACKNOWLEDGEMENTS       28                                                                                                    |   | 5.1  | INDEXING CONFIGURATION                                 |    |
| 6.1       EXAMPLES OF CALLING SEARCH PAGES.       21         6.2       SEARCH.ASPX PARAMETERS.       21         6.3       CUSTOMIZING THE SEARCH INTERFACE.       22         6.3.1       resultslinklocal.xsl       22         6.3.2       resultscustom.xsl.       22         6.4       XML OUTPUT       24         6.5       WEB.CONFIG PARAMETERS       25         7       TABULA DX DIRECTORIES       26         8       TABULA DX AND LUCENE       27         9       ACKNOWLEDGEMENTS       28                                                                                                    | 6 | CUS  | TOMIZATION AND INTEGRATION                             | 21 |
| 6.2       SEARCH.ASPX PARAMETERS.       21         6.3       CUSTOMIZING THE SEARCH INTERFACE.       22         6.3.1       resultslinklocal.xsl       22         6.3.2       resultscustom.xsl       22         6.4       XML OUTPUT       24         6.5       Web.config Parameters       25         7       TABULA DX DIRECTORIES       26         8       TABULA DX AND LUCENE       27         9       ACKNOWLEDGEMENTS       28                                                                                                    |   | 6.1  | Examples of Calling Search Pages                       |    |
| 6.3       CUSTOMIZING THE SEARCH INTERFACE                                                                                                    |   | 6.2  | Search.aspx Parameters                                 |    |
| 6.3.1       resultslinklocal.xsl       22         6.3.2       resultscustom.xsl       22         6.4       XML OUTPUT       24         6.5       WEB.CONFIG PARAMETERS       25         7       TABULA DX DIRECTORIES       26         8       TABULA DX AND LUCENE       27         9       ACKNOWLEDGEMENTS       28                                                                                                    |   | 6.3  | CUSTOMIZING THE SEARCH INTERFACE                       |    |
| 6.3.2       resultscustom.xsl                                                                                                    |   | 6.3. | 1 resultslinklocal.xsl                                 | 22 |
| 6.4       XML OUTPUT       24         6.5       WEB.CONFIG PARAMETERS       25         7       TABULA DX DIRECTORIES       26         8       TABULA DX AND LUCENE       27         9       ACKNOWLEDGEMENTS       28                                                                                                    |   | 6.3. | 2 resultscustom.xsl                                    | 22 |
| 6.5       WEB.CONFIG PARAMETERS                                                                                                    |   | 6.4  | XML OUTPUT                                             |    |
| <ul> <li>7 TABULA DX DIRECTORIES</li></ul>                                                                                                    |   | 6.5  | WEB.CONFIG PARAMETERS                                  |    |
| <ul> <li>8 TABULA DX AND LUCENE</li></ul>                                                                                                    | 7 | ТАВ  | ULA DX DIRECTORIES                                     | 26 |
| 9 ACKNOWLEDGEMENTS                                                                                                    | 8 | ТАВ  | ULA DX AND LUCENE                                      | 27 |
|                                                                                                    | 9 | АСК  | NOWLEDGEMENTS                                          |    |

# 1 INTRODUCTION

Designed specifically for search-enabling large collections of PDF files via a browser interface, Tabula DX offers the following benefits and features:

**Complete PDF Searchability** - Search on PDF bookmarks, annotations, and metadata including XMP with no limit on the number of PDF pages that can be indexed with the "Unlimited" license.

Ease of Use - Present users with a familiar search interface and document thumbnails.

**Performance and Scalability** - Tabula DX is based on the Lucene search API which has been proven to robustly support collections of millions of documents.

Customizable - Simple user interface customization via XSL.

Integration Support - Search results can be returned as pure XML from any web-based method.

**Designed for IIS and ASP.Net** - Tabula DX is built using C# and ASP.Net for simple integration into a Microsoft-based environment.

**License Model** - Tabula DX is licensed per server and has no limits on the number of documents that can be indexed with the "Unlimited" license. A limited 50,000 document license is also available. Furthermore, for collections of up to 1,000 documents the product may be used free of charge.

**Lucene Compatible** - The Tabula DX Lucene indexes are compatible with tools supporting Lucene 1.4 or later.

**Simple Web-Based Administration** - The administration module allows creation of PDF collections, settings and index scheduling.

# 2 INSTALLATION AND INITIAL CONFIGURATION

#### 2.1 System Requirements

- Windows 7, Windows 8, Windows Server 2008, Windows Server 2012.
- Version 3.5 of the .NET Framework.
- Note: To run batch indexing jobs via the web interface a suitable user id and password will be required, this can be set using the Settings section of the Tabula DX web interface.
- Web Server: Tabula DX includes the lightweight UltiDev Cassini web server and the product is initially configured to use this. For production use IIS is recommended as a web server. See section 2.7 below for configuration details.

#### 2.2 Installing Tabula DX

The installer tabuladx130.msi will install Tabula DX along with the Cassini lightweight web server. Please contact support@aquaforest.com should you require any assistance.

#### 2.3 Testing the Installation

To get started with Tabula DX, access the Tabula DX Administration shortcut that is installed on the desktop and under the Programs menu. A good initial test is to run the installation test from the Help page and to run a search on the sample PDF collection.

|                | arch Engine for PDF Files |                  |                            | © 2014 Aquaforest Limted<br>Contact us |
|----------------|---------------------------|------------------|----------------------------|----------------------------------------|
| Administration | Collections               |                  |                            |                                        |
| Collections    | Create New Collection     |                  |                            |                                        |
| Search         | Collection Name           | Status           | Last Updated               |                                        |
| 🛱 Settings     | Sample PDF Collection     | Indexed - 0 docs | Log : 19-May-2015 15:15:57 |                                        |
| Pelp?          |                           |                  |                            |                                        |
|                |                           |                  |                            |                                        |
|                |                           |                  |                            |                                        |
|                |                           |                  |                            |                                        |
|                |                           |                  |                            |                                        |

The main Tabula DX administration page

# 2.4 Trial License Restrictions

The trial license does not expire but limits the size of document collections to 1,000 documents. Please contact <u>sales@aquaforest.com</u> for additional assistance with trial licensing.

# 2.5 Uninstalling the Product

Tabula DX can be uninstalled via Windows Add / Remove Programs. UltiDev Cassini Web Server Explorer and UltiDev Cassini Web Server for ASP.Net 2.0 can be removed in the same way.

#### 2.6 The Sample / Demo Collections

The product comes installed with a small demonstration collection of around 20 documents which can be searched as soon as the product has been installed.

|                                                                                                    | dx The Search Engine for PDF Files                                                                                                    |
|----------------------------------------------------------------------------------------------------|----------------------------------------------------------------------------------------------------|
|                                                                                                    | bffice Search Tips                                                                                                    |
|                                                                                                    | Search Sample PDF Collection - Try Searching for "office"                                                                                                    |
| Results 1 to 7                                                                                                    | 7 10                                                                                                    |
| With appendic street.                                                                                                    | Creating Searchable PDF from Scanned Decuments<br>- the text can be selected and copied from the PDF. Generally, PDF files created from Microsoft Office Word and<br>other documents are by their nature <u>Ocen with Find</u>                                                                                                    |
|                                                                                                    | d \inetpub/wwwroottabuladxisamples\searchable PDF pdf (3 Pages)                                                                                                    |
|                                                                                                    | Open 2ML White Paper<br>1 OFFICE OPEN XML OVERVIEW ECMA TC45 TOM NGO (NEXTPAGE), EDITOR 1 INTRODUCTION Office Open<br>XML (OpenXML) is a proposed open standard for word user experience. They were based on direct serialization of<br>in-memory data structures used by Microsoft® Office® applications. Modern hardware <u>Open with Find</u> |
| <ul> <li>Although and a set of the set of the set o</li></ul> | d inetpublikkworoottabuladxisamplesiOpenXML White Paper.pdf (14 Pages)                                                                                                    |
| Office Open                                                                                                    | Open Office XML Part 5<br>Office Open XML Part 5: Markup Compatibility and Extensibility December 2006 Table of Contents iii Table of<br>Contents 1                                                                                                    |
| XML                                                                                                    | Foreword                                                                                                    |
|                                                                                                    | d:InetpublwwwrootNabuladxIsamplesIOffice Open XML Part 5 - Markup Compatibility and Extensibility.pdf<br>(43 Pages)                                                                                                    |
| MDAgooforest                                                                                                    | PUP_Junction Standard and Professional Cations Reference<br>of XML metadata files. In addition, the Professional version of the product also supports conversion of Microsoft<br>Office and other documents the GUI, 1.1 System Requirements _ Vincoves 2003 or Windows XP. (32 Bit OS                                                           |
| Fil ander<br>Texture of Protocol<br>Protocol (10)                                                                                                    | Unry) _ in lative Applications (such as wirchosit umbe) are required for PUP <u>Open with Find</u><br>dr\inetpub\wwwroot\tabuladx\samples\pdfjunction26.pdf (34 Pages)                                                                                                    |

Demo Collection – Sample Search Results

The PDF file can be opened in a new browser window by clicking either the document thumbnail or the title link. In addition clicking on "Open with Find" will open the PDF document with the search string passed to Adobe Reader. This will automatically open the find interface within Adobe Reader using the same query parameters. See below for an example.

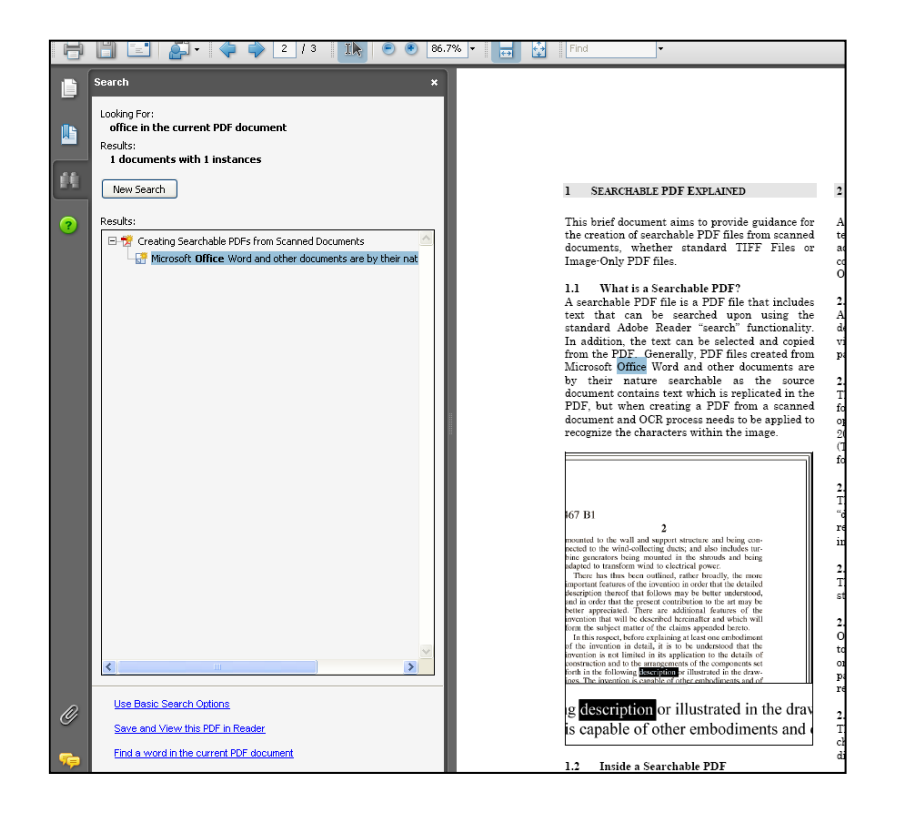

Opening a PDF Document "With Find"

#### 2.7 Using Tabula DX with IIS

Tabula DX 1.30 is supported with the following versions of IIS.

- IIS 7.0
- IIS 7.5
- IIS 8.0
- IIS 8.5

Please note the following important system requirements:

- Tabula DX needs to be running under ASP.Net 4.0
- Tabula DX does require certain file system privileges which are unlikely to be satisfied by using the default IUSR account. Therefore the Tabula DX web application should be run using Integrated Authentication or with an anonymous user configured with sufficient privileges.
- Running under IIS7 will require use of the Classic ASP.Net application pool.

#### 2.7.1 Using Tabula DX with IIS 7

Create a new web application directory called TabulaDX that points to the Tabula DX install location (by default C:\Program Files\Aquaforest\Tabula DX) and uses the Classic ASP.Net AppPool The screen shots below illustrate the process.

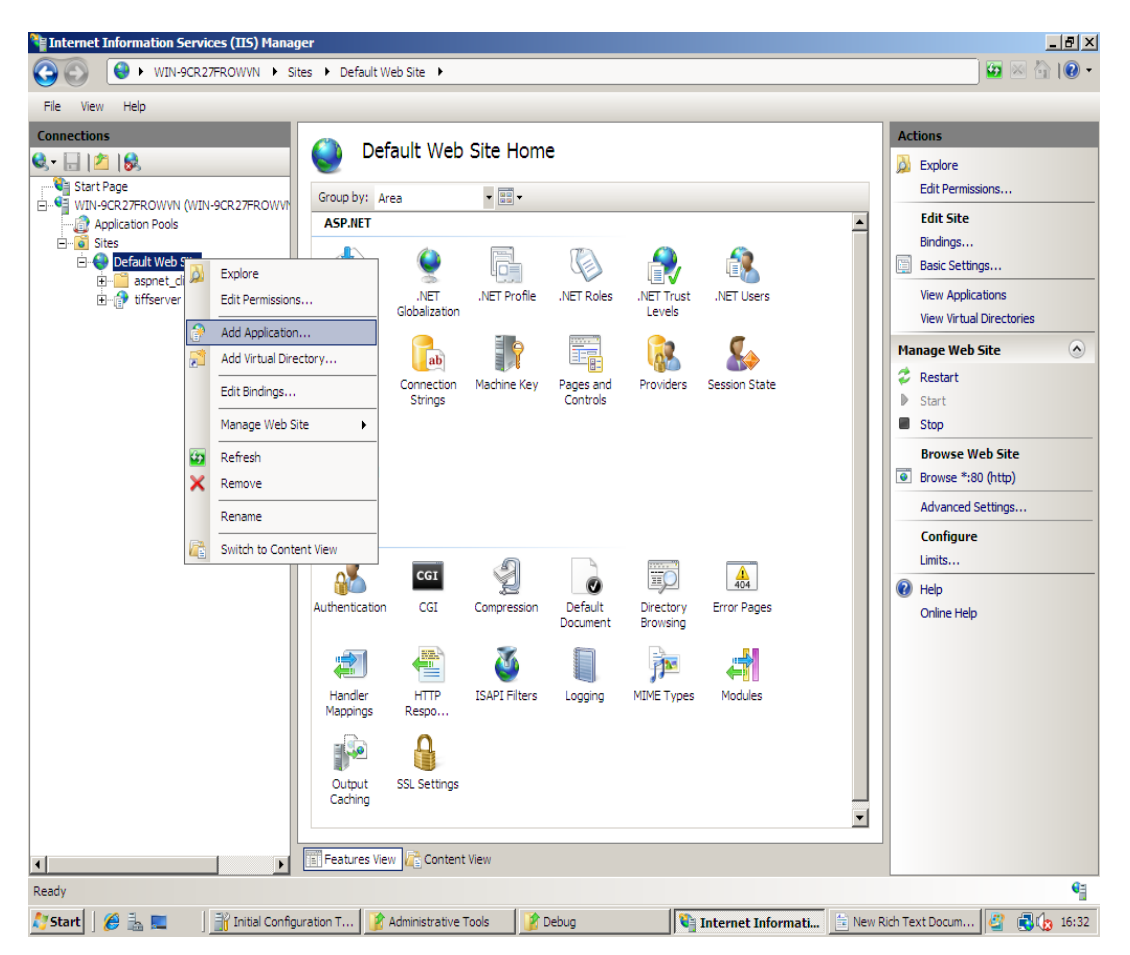

| Add Applicati         | on                    |                      | ? ×             |
|-----------------------|-----------------------|----------------------|-----------------|
| Site name:<br>Path:   | Default Web Site<br>/ |                      |                 |
| <u>A</u> lias:        |                       | Application pool:    |                 |
| tabuladx              |                       | Classic .NET AppPool | S <u>e</u> lect |
| Example: sale         | es                    |                      |                 |
| <u>P</u> hysical path | i:                    |                      |                 |
| C:\Aquafores          | st\Tabula DX          |                      |                 |
| Pass-through          | authentication        |                      |                 |
| <u>C</u> onnect as.   | Test Settings         |                      |                 |
|                       |                       | ОК                   | Cancel          |

Set the default document to be main.aspx:

| Pefa                                   | ult Document                                                                                                    |
|----------------------------------------|----------------------------------------------------------------------------------------------------|
| Use this feature t<br>default document | o specify the default file(s) to return when a client does not request a specific file. Set<br>s in order of priority. |
| Name                                   | Entry Type                                                                                                    |
| Default.htm                            | Inherited                                                                                                    |
| Default.asp                            | Inherited                                                                                                    |
| index.htm                              | Inherited                                                                                                    |
| index.html                             | Inherited                                                                                                    |
| iisstart.htm                           | Inherited                                                                                                    |
| default.aspx                           | Inherited                                                                                                    |
|                                        | Add Default Document     ? ×       Name:                                                                               |

Ensure that the application runs with a suitably privileged identity. Not necessarily as administrator but with enough privilege to write to the Tabula DX collections folder.

|                                  | [        | 1                       |   |
|----------------------------------|----------|-------------------------|---|
| Name 🔺                           | Status   | Response Type           | _ |
| Anonymous Authentication         | Enabled  |                         |   |
| ASP.INET Impersonation           | Enabled  |                         |   |
| orms Authentication              | Disabled | HTTP 302 Login/Redirect |   |
| Specific user:     administrator | ~7.      | Set                     |   |
| C Application pool ide           | ntity    |                         |   |
|                                  |          | OK Cancel               |   |

Tabula DX administration can then be accessed via <u>http://server/tabuladx</u> :

#### 2.7.2 Using Tabula DX with IIS 8

Create a new web site called TabulaDX that points to the Tabula DX install location (by default C:\Program Files\Aquaforest\Tabula DX) and uses the Classic ASP.Net AppPool. The screen shots below illustrate the process.

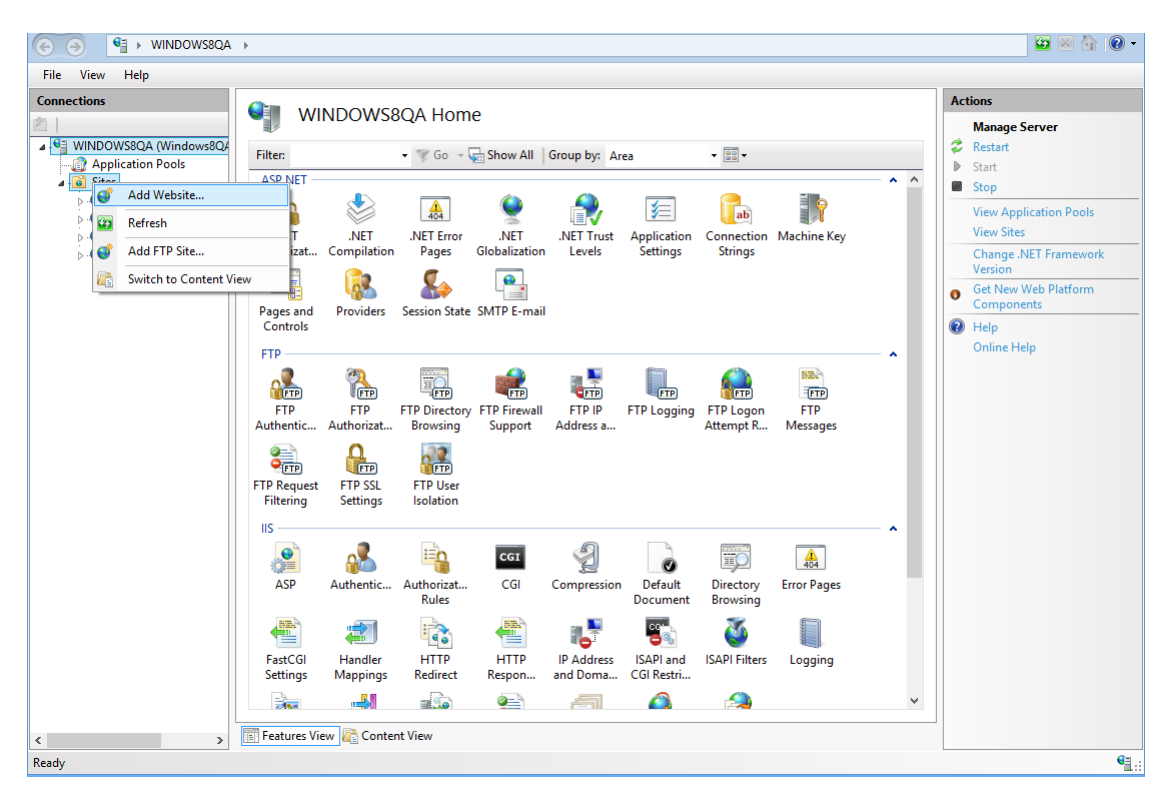

|                                                                                                    | Add Website                               | ? 🗙             |
|----------------------------------------------------------------------------------------------------|-------------------------------------------|-----------------|
| <u>S</u> ite name:<br>tabuladx                                                                                                    | Application pool:<br>Classic .NET AppPool | S <u>e</u> lect |
| Content Directory<br><u>P</u> hysical path:<br>C:\Aquaforest\Tabula DX<br>Pass-through authentication<br><u>C</u> onnect as Test Settir | ngs                                       |                 |
| Binding<br><u>Type:</u><br><u>IP</u> addre<br><u>All Una</u><br><u>Host name:</u><br>Example: www.contoso.com o                         | ess: Port:<br>assigned V 3456             |                 |
| ✓ Start Website immediately                                                                                                    | ОК                                        | Cancel          |

Go to the advance settings of the Classic ASP.Net AppPool and set the **Enable 32 bit support** option to true.

|                  | Advance                                                                                                    | ed Settings ?           | × |  |
|------------------|----------------------------------------------------------------------------------------------------|-------------------------|---|--|
| 4                | (General)                                                                                                    |                         | ~ |  |
|                  | .NET Framework Version                                                                                                    | v2.0                    |   |  |
|                  | Enable 32-Bit Applications                                                                                                    | True 🗸                  |   |  |
|                  | Managed Pipeline Mode                                                                                                    | Classic                 |   |  |
|                  | Name                                                                                                    | Classic .NET AppPool    |   |  |
|                  | Queue Length                                                                                                    | 1000                    |   |  |
|                  | Start Automatically                                                                                                    | True                    |   |  |
|                  | Start Mode                                                                                                    | OnDemand                |   |  |
| ۵                | CPU                                                                                                    |                         |   |  |
|                  | Limit (1/1000 of %)                                                                                                    | 0                       |   |  |
|                  | Limit Action                                                                                                    | NoAction                |   |  |
|                  | Limit Interval (minutes)                                                                                                    | 5                       |   |  |
|                  | Processor Affinity Enabled                                                                                                    | False                   |   |  |
|                  | Processor Affinity Mask                                                                                                    | 4294967295              |   |  |
|                  | Processor Affinity Mask (64-bit of                                                                                                    | 4294967295              |   |  |
| ⊿                | Process Model                                                                                                    |                         |   |  |
| $\triangleright$ | Generate Process Model Event L                                                                                                    |                         |   |  |
|                  | Identity                                                                                                    | ApplicationPoolIdentity |   |  |
|                  | 1 H T                                                                                                    | 20                      |   |  |
|                  | Identity       ApplicationPoolIdentity         Idle Time-out (minutes)       20         Enable 32-Bit Applications         [enable32BitAppOnWin64] If set to true for an application pool on a 64-bit operating system, the worker process(es) serving the application pool will be in WOW64 (Windows on Windows64) mode. Processes in WOW64 mo |                         |   |  |

Set the default document to be main.aspx:

| Connections                                                                             | Default Document                                                                                                    |                                             | Actions                     |  |  |
|-----------------------------------------------------------------------------------------|----------------------------------------------------------------------------------------------------|---------------------------------------------|-----------------------------|--|--|
| 2                                                                                       |                                                                                                    |                                             | Add                         |  |  |
| <ul> <li>▲ ♥ WINDOWS8QA (Wir</li> <li>▲ ▲ Application Poo</li> <li>▲ ▲ Sites</li> </ul> | Use this feature to specify the default<br>return when a client does not reques<br>file. Set default documents in order o | t file(s) to<br>t a specific<br>f priority. | Disable<br>Revert To Parent |  |  |
| > 🚭 default                                                                             | Name                                                                                                    | Entry Type                                  | Online Help                 |  |  |
| <ul> <li>↓ ↓ ↓ ↓ ↓ ↓ ↓ ↓ ↓ ↓ ↓ ↓ ↓ ↓ ↓ ↓ ↓ ↓ ↓</li></ul>                                | Default.htm<br>Default.asp<br>index.htm<br>index.html                                                                     | Inherited<br>Inherited<br>Inherited         |                             |  |  |
|                                                                                         | Add Default Docu                                                                                                    | iment ?                                     | ×                           |  |  |
|                                                                                         | Name:                                                                                                    |                                             |                             |  |  |
|                                                                                         | main.aspx                                                                                                    |                                             |                             |  |  |
|                                                                                         | ОК                                                                                                    | Can                                         | cel                         |  |  |

Ensure that the application runs with a suitably privileged identity. Not necessarily as administrator but with enough privilege to write to the Tabula DX collections folder.

| Stoup by. No (                                                                                 | Grouping 🔹   |                                   |                         |     |
|------------------------------------------------------------------------------------------------|--------------|-----------------------------------|-------------------------|-----|
| Vame                                                                                           | <u>^</u>     | Status                            | Response Type           |     |
| Anonymous Aut                                                                                  | thentication | Enabled                           |                         |     |
| ASP.NET Impers                                                                                 | onation      | Enabled                           |                         |     |
| Basic Authentica                                                                               | ation        | Disabled                          | HTTP 401 Challenge      |     |
| Digest Authentio                                                                               | ation        | Disabled                          | HTTP 401 Challenge      |     |
| orms Authent                                                                                   | ation        | Dicabled                          | HTTP 302 Login/Redirect |     |
| Windows Auth Edit Anony<br>Anonymous user<br>Specific user:<br>Administrator<br>Application po |              | r identity:<br>or<br>ool identity |                         | Set |

Tabula DX administration can then be accessed via <a href="http://server/tabuladx">http://server/tabuladx</a> :

# 3 SEARCH QUERY EXPRESSIONS

# 3.1 Search Fields

When documents are indexed, a number of different search index fields are populated depending upon the collection configuration.

| Field                                    | Contains                                                       |
|------------------------------------------|----------------------------------------------------------------|
| Contents                                 | The text of the document. This is the default field.           |
| Bookmarks                                |                                                                |
| Annotations                              |                                                                |
| PDF Doc Info Fields (or XMP equivalents) | The value of these fields can be set via the Acrobat           |
| Title                                    | Document Properties tab.                                       |
| Author                                   |                                                                |
| Subject                                  |                                                                |
| Keywords                                 |                                                                |
| Producer                                 |                                                                |
| Creator                                  |                                                                |
| Creationdate                             |                                                                |
| Moddate                                  |                                                                |
|                                          |                                                                |
| In addition Custom metadata fields that  |                                                                |
| also form part of the Document           |                                                                |
| Information Dictionary can also be       |                                                                |
| searched.                                |                                                                |
|                                          |                                                                |
| xmpfield                                 | The value of the XMP metadata field configured with            |
|                                          | the search name <i>xmpfield</i> see section 4.3 for details of |
|                                          | how this is configured.                                        |
| Collectionid                             | The collection ID of the document.                             |
| Indextime                                | Time stamp in YYYYMMDDHHMMSS format                            |
| Path                                     | PDF file path                                                  |
| Thumbnailpath                            | Path of the thumbnail image (or blank if thumbnails are        |
|                                          | not used in the collection)                                    |
| Pages                                    | The number of pages in the PDF document                        |
| Filesize                                 | The size in bytes of the file                                  |
| Wincreated                               | Time stamp in YYYYMMDDHHMMSS format                            |
| Winmodified                              | Time stamp in YYYYMMDDHHMMSS format                            |

# 3.2 Query Expressions

| Search Query                                      | Matches documents                                                                                                    |
|---------------------------------------------------|----------------------------------------------------------------------------------------------------|
| Pdf                                               | Contains the word "pdf" in the contents of the document.                                                                                                    |
| Pdf search<br>Pdf AND search<br>+pdf +search      | Each of these expressions will find documents with<br>both of the words "pdf" and "search" in the contents<br>of the document.                                                                      |
| Pdf OR search                                     | This will find documents with either (or both) of the words "pdf" and "search" in the contents of the document.                                                                                     |
| search AND NOT pdf                                | Documents that contain the term search but do not contain the term PDF.                                                                                                    |
| Title:china AND –title:india                      | The title field contains the word china but not india                                                                                                    |
| (pdf or wordperfect) AND search                   | Documents contain the word "search" and either "pdf"<br>or "wordperfect".                                                                                                    |
| Title: "search engines"                           | The title field contains the phrase search engines                                                                                                    |
| Search*                                           | Contains terms that begin with search, such as searchable, searching and search.                                                                                                    |
| Search~                                           | Contains terms that are close to the word search such<br>as<br>Starch (fuzzy searching)                                                                                                    |
| winmodified:[20070701000000 TO<br>20070731235959] | Contains winmodified values in the range specified                                                                                                    |
| "jakarta apache"~10                               | To do a proximity search use the tilde, "~", symbol at<br>the end of a Phrase. For example to search for a<br>"apache" and "jakarta" within 10 words of each other<br>in a document use the search: |

# 4 CONFIGURING SEARCH COLLECTIONS

# 4.1 System-Wide Settings

The "Settings" tab allows a number of system-wide settings to be maintained. These settings are shown below.

| t <sub>dx</sub> The Se | arch Engine for PDF Files                                                                                      |                                                   |
|------------------------|----------------------------------------------------------------------------------------------------|---------------------------------------------------|
| Administration         | Settings                                                                                                    |                                                   |
| Collections            | Verision                                                                                                    | 1.20.90315.01                                     |
| Search                 | License Key                                                                                                    | Tabula DX Temporary License (Unlimited Documents) |
| Help ?                 | Administrator Password                                                                                         |                                                   |
|                        | *To restrict access to the Tabula D<br>administration site.                                                    | хс                                                |
|                        | Index Username                                                                                                 |                                                   |
|                        | Index User Password                                                                                            |                                                   |
|                        | *This username and password<br>will be used by Windows<br>Task Manager to run the<br>scheduled indexing tasks. |                                                   |
|                        | Default Collection ID                                                                                          | 1001                                              |
|                        |                                                                                                    | Save Settings                                     |

| Attribute                      | Description                                                                                                    |
|--------------------------------|----------------------------------------------------------------------------------------------------|
| License Key                    | Once purchased, a permanent license key may be entered here.                                                                                               |
| Administrator Password         | If a password is entered, then access to the Autobahn DX admin pages will require entry of the specified password.                                         |
| Index Username and<br>Password | To run indexing jobs via the web interface a suitable user id and password will be required which is used to create the job using Windows Scheduled Tasks. |
| Default Collection ID          | This defines which collection is selected by default in the "Search" function.                                                                             |

# 4.2 Collection Settings

Individual collections can be configured by clicking on the collection name link in the main collections page:

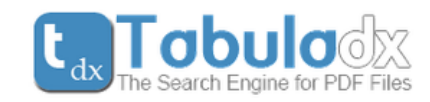

| Administration                     | Edit Collection 1001               | 😰 Search                                            |
|------------------------------------|------------------------------------|-----------------------------------------------------|
|                                    | Collection Settings                | Save Changes Delete                                 |
| I Search<br>I∰ Settings<br>[? Help | PDF Folder Paths<br>(One Per Line) | c:\aquaforest\tabula dx\samples                     |
|                                    | Excluded Folders<br>(One Per Line) |                                                     |
|                                    | Collection Name                    | Sample PDF Collection                               |
|                                    | Description                        | Sample PDF Collection - Try Searching for           |
|                                    | Configure Indexing f               | or this Collection (Required to enable searching)   |
|                                    | Index Batch Size                   | 3000                                                |
|                                    | Results per Page                   | 10                                                  |
|                                    | XSL File                           | style/results.xsl                                   |
|                                    | Always Optimize                    |                                                     |
|                                    | Check for Deleted                  |                                                     |
|                                    | Thumnails                          |                                                     |
|                                    | Index Logging                      |                                                     |
|                                    | Default Sort Order                 |                                                     |
|                                    | Default Sort Order Types           |                                                     |
|                                    | Default Sort Order Asc             |                                                     |
|                                    | Index Doc Info                     |                                                     |
|                                    | Index Bookmarks                    |                                                     |
|                                    | Index Annotations                  |                                                     |
|                                    | Index XMP                          |                                                     |
|                                    | XMP Fields                         |                                                     |
|                                    | Index Folder                       | c:\aquaforest\tabula dx\collections\1001\index      |
|                                    | Thumbnail Folder                   | c:\aquaforest\tabula dx\collections\1001\thumbnails |
|                                    | File Pattern                       | *.pdf                                               |
|                                    | Index Logging File                 | ix%TIMESTAMP%.txt                                   |
|                                    |                                    |                                                     |

# 4.3 Collection Attributes

| Attribute              | Description                                                                                                    |
|------------------------|----------------------------------------------------------------------------------------------------|
| Folder Paths           | One or more folders containing documents to be indexed. Multiple folders should be specified one per line.                                                                                                    |
| Excluded Folders       | One or more folders containing documents to be excluded from the<br>Indexing. Multiple folders should be specified one per line.                                                                                                    |
| Collection Name        | The descriptive name of the document collection                                                                                                    |
| Description            | The description is shown on the search page for the collection under the search box                                                                                                    |
| Index Batch Size       | The maximum number of documents that will be indexed in a single run of the indexer.                                                                                                    |
| Results per Page       | Default number of results per search results page.                                                                                                    |
| XSL File               | Default XSL file.                                                                                                    |
| Always Optimize        | If checked, the indexes will be optimized at the end of each run of the indexer.                                                                                                    |
| Check for Deleted      | If checked, the index process will check each file in the index. If the related PDF file has been deleted, the index entry will be removed.                                                                                                    |
| Thumbnails             | If checked a thumbnail image of the first page of each PDF document indexed will be produced.                                                                                                    |
| Thumbnail Folder       | Thumbnail images will be stored in this folder. Subfolders will be<br>automatically created to mirror the structure of the source PDF<br>folders.                                                                                                    |
| Index Logging          | If checked, a log file will be created (or appended to) detailing indexing activity each time the indexer is run on this collection.                                                                                                    |
| Default Sort Order     | Comma separated list of sort fields e.g. field1, field2. If left blank<br>results will be returned in descending relevance order. Can be<br>overridden by URL parameters when using search.aspx directly (see<br>section 6).                                               |
| Default Sort Type      | Comma separated list of sort field datatypes (string, int or float)<br>corresponding to each sortfield e.g. string, int. If left blank all types<br>will be assumed to be strings. Can be overridden by URL parameters<br>when using search.aspx directly (see section 6). |
| Default Sort Order Asc | Comma separated of true / false values corresponding to each<br>sortfield used to indicate ascending or descending sort order. If left<br>blank ascending order will be used. Can be overridden by URL<br>parameters when using search.aspx directly (see section 6).      |
| Index Doc Info         | If checked, PDF Doc Info metadata (title, author etc.) will be indexed<br>and can be searched using query expressions such as<br>author:Shakespeare                                                                                                    |

|                    | In addition Custom metadata fields that also form part of the<br>Document Information Dictionary can also be will also be indexed.                                                                                                    |
|--------------------|----------------------------------------------------------------------------------------------------|
| Index Bookmarks    | If checked, the text of bookmarks will be indexed and can be searched using query expressions such as bookmarks:shakespeare                                                                                                    |
| Index Annotations  | If checked, PDF annotations will be indexed and can be searched<br>using query expressions such as annotations:shakespeare                                                                                                    |
| Index XMP          | If checked, XMP metadata will be indexed in accordance with the "XMP Fields" instructions.                                                                                                    |
| XMP Fields         | This defines which XMP fields should be indexed, and each line defines a property of the form :                                                                                                    |
|                    | namespace:propertyname, <u>indexname</u>                                                                                                    |
|                    | For example :                                                                                                    |
|                    | http://www.aiim.org/pdfa/ns/id/:conformance,pdfaconformance                                                                                                    |
|                    | The above instructs Tabula DX to index the property "conformance"<br>in the PDF/A namespace ( <u>http://www.aiim.org/pdfa/ns/id/</u> ) and<br>index it under the name pdfaconformance. The field may be<br>searched to find pdf/a conformant files with a query such as<br>pdfaconformance:B |
|                    | For further information about XMP refer to the Adobe resources here :                                                                                                    |
|                    | http://www.adobe.com/devnet/xmp/pdfs/xmp_specification.pdf                                                                                                    |
|                    | NOTE: Standard PDF custom metadata items are automatically indexed. The XMP fields only need to be specified for custom schema.                                                                                                    |
| Index Folder       | The folder to contain the index files.                                                                                                    |
| File pattern       | A pattern to be used to match the files to be indexed. Default *.pdf                                                                                                    |
| Index Logging File | The index log file name. The file will be placed in<br>AUTOBAHN/collections/ <i>collectionid</i> /indexlog. The string<br>%TIMESTAMP% can be included in the file name to create a unique<br>file for each indexer run; the timestamp is of the format<br>YYYYMMDDHHMMSS.                    |

| Edx The Sea      | Edit Collection 1001                      |
|------------------|-------------------------------------------|
| / turninou turon |                                           |
| Collections      | Collection Indexing                       |
| Search           |                                           |
| Settings         | Return to Configure Collection Settings   |
| Help             | Manual Indexing Index Now Clear Index Now |
|                  | Scheduled Indexing None   Calendar 0   AM |
|                  | Save Schedule                             |

The configuring collection indexing page allows a collection to be indexed according to a set schedule or immediately. The indexing process analyzes the current collection index and the set of file system files, determining which files need to be indexed or re-indexed.

# 5 COMMAND LINE INDEXING

Tabula DX collections can be indexed by using the command line interface. The tabuladx.exe executable can be found in the product bin folder.

# tabuladx.exe /id=collectionid /op=operation [/debug]

| Parameter | Description                                                                                                    |
|-----------|----------------------------------------------------------------------------------------------------|
| Id        | The collection ID, e.g. 1002                                                                                                |
| Ор        | The operation :                                                                                                    |
|           | current collection index and the set of file system files, determining<br>which files need to be indexed or reindexed.      |
|           | clear – Clear the index collection                                                                                          |
|           | The executable can is also used to set up the demo collection, this should be performed automatically by the setup process. |
|           | Setupdemo – Sets up the demo collection from the template.<br>Adjustdemo – Adjust the collection for the local location     |
| Debug     | Optional. If specified verbose output is produced.                                                                          |

# 5.1 Indexing Configuration

The tabuladx.exe configuration file is *tabuladx.exe.config* located in the product bin folder. The parameters described below can be set in this file.

```
<setting name="ExtractEngineA" serializeAs="String">
<value>3</value>
</setting>
<setting name="ExtractEngineB" serializeAs="String">
<value>2</value>
</setting>
<setting name="ExtractEngineC" serializeAs="String">
<value>1</value>
</setting>
<setting name="ThumbnailWidth" serializeAs="String">
<value>1</value>
</setting>
<setting name="ThumbnailWidth" serializeAs="String">
<value>100</value>
</setting>
<setting name="Debug" serializeAs="String">
<value>100</value>
</setting>
<setting name="Debug" serializeAs="String">
<value>False</value>
</setting>
```

#### ExtractEngineA/B/C

This controls the order in which Text Extraction engines are called by the product to extract text from PDF files. There are three engines used – engine "1", engine "2" and engine "3". In general there should be no need to edit this file unless asked to by technical support, or you wish to compare the text results from the different extraction engines.

"ExtractEngineC" is run first (by default this is engine "1") and if this doesn't return any text then "ExtractEngineB" is run next (by default this is engine "2") and if this doesn't return any text then "ExtractEngineA" is run (by default this is engine "3"). These settings can be changed by changing the values.

# Thumbnail Width

This defines the image width of the thumbnail generated from the first page of the PDF file.

#### Debug

If set to true then the indexing log will contain very detailed indexing information which may be useful to technical support.

#### 6 CUSTOMIZATION AND INTEGRATION

Tabula DX is designed to be customized and can be easily integrated within larger solutions. The sample URLs below assume that Tabula DX has been installed against IIS.

It is possible to give end users a direct URL to enable search, even using the default Cassini web server using the URL below, with *servername* replaced accordingly.

http://servername:7756/GoToApplication.aspx?AppID=106ECFD5-15AC-4AC6-84B4-C805469DB510

#### 6.1 Examples of Calling Search Pages

The search page offering a choice of collections can be called directly via the search.aspx page: <a href="http://localhost/tabuladx/search.aspx?collectionlist=1">http://localhost/tabuladx/search.aspx?collectionlist=1</a>

An individual collection search page can be called as shown in the following example: <u>http://localhost/tabuladx/search.aspx?collectionid=1003</u>

A search can be directly issued via a URL such as: <u>http://localhost/tabuladx/search.aspx?collectionid=1001&query=office&xslfile=xml</u>

#### 6.2 Search.aspx Parameters

The full list of search.aspx parameters is detailed below.

| Parameter      | Description                                                                                            | Default Value if<br>Unspecified                               |
|----------------|----------------------------------------------------------------------------------------------------|---------------------------------------------------------------|
| Collectionlist | If set to 1, a drop down is shown allowing the user to select the collection that they wish to search. | 0                                                             |
| Logo           | If set to 0, the Tabula DX logo is not shown.                                                          | 1                                                             |
| Collectionid   | The numeric collection id to be searched.                                                              | N/A                                                           |
| Query          | The query string                                                                                       | N/A                                                           |
| Resultfields   | The list of fields to be returned                                                                      | highlight,path,title,<br>thumbnailpath,pages                  |
| Resultstart    | The result set document number of the first document to be returned.                                   | 1                                                             |
| Resultsperpage | The maximum number of results to be returned.                                                          | From collection configuration.                                |
| Xslfile        | Set to XML to have pure XML returned (see 6.4 below) or alternatively specify an alternate XSL file.   | From collection configuration.                                |
| Thumbnails     | True or false. If set to false thumbnails are not to be displayed.                                     | From collection configuration.                                |
| Indexdirectory | Index files directory                                                                                  | From collection configuration.                                |
| Sortorder      | Comma separated list of sort fields e.g. field1,field2                                                 | Results will be returned in<br>descending relevance<br>order. |
| Sorttype       | Comma separated list of sort field datatypes (string, int or float) corresponding to each              | All types will be assumed to be strings.                      |

|         | sortfield e.g. string,int                        |                         |
|---------|--------------------------------------------------|-------------------------|
| Sortasc | Comma separated of true / false values           | Ascending order will be |
|         | corresponding to each sortfield used to indicate | used.                   |
|         | ascending or descending sort order.              |                         |

# 6.3 Customizing the search interface

When running a search, Tabula DX generates an XML file with details of the search results. This is passed to the browser with default of the XSL file to be used to transform the output into the search results page.

By default the style/results.xsl file is used. This can be customized to suit specific needs. Alternative stylesheets can be used by specifying the XSL stylesheet path in the Collection Settings page.

Two example alternative files are provided

# 6.3.1 resultslinklocal.xsl

To support easily editing PDF files, this can be used to launch Adobe Acrobat directly on the PDF file in question by using the green file path link. This can only be used locally (i.e. on the same machine that file files are located) and users need to have permission to run Active X controls on the web page. To ensure that the application has the correct path to Adobe Acrobat you can either edit the xsl file so that instead of acrobat.exe it has the full path (you'll need to use \\ instead of \ as \ is a special character) or perhaps better, add the folder that contains acrobat.exe to the system path (Control Panel | System | Advanced Settings | Environment Variables | System Variables | PATH.

#### 6.3.2 resultscustom.xsl

This demonstrates the use of custom search fields and manipulation of the search string. In this example, the title field allows search of the title without having to specify title:.... in the query. Similarly the creation date fields allow for a convenient date input.

| <b>t</b> <sub>d</sub>                                          | Tobulo The Search Engine for PDF Files                            |             |
|----------------------------------------------------------------|-------------------------------------------------------------------|-------------|
| Contents                                                       |                                                                   |             |
| Title documen                                                  | its                                                               | Search Tips |
| Creation Date 💷 200                                            | 07-04-01 to 2009-04-01                                            | ]           |
|                                                                | Search                                                            |             |
| Results 1 to 1 of 1                                            |                                                                   |             |
| 코D&quoforest                                                   | Creating Searchable PDFs from Scanned Documents<br>Open with Find |             |
| Creating Searchable PDIp<br>Prom Saxwed Documents<br>- 4 Suite | c:\dev\tabuladx\samples\searchable PDF.pdf (3 Pages               | 5)          |
|                                                                |                                                                   |             |
| Results 1 to 1 of 1                                            |                                                                   |             |

To review how this is accomplished, analyze the xsl file and in particular the field definitions near the top of the file. The field name must be of the form *add\_name*.

```
<xsl:comment> Search Fields </xsl:comment>

align="right">Contents

</
```

The JavaScript function *adjustQuery*() which appears near the end of the XSL file. This constructs the query as it would have been if the end user had typed in the full syntax for the query by placing the full query in the query field of the query form.

```
<xsl:comment> The adjustQuery function constructs the necessary query from the individual fields
</xsl:comment>
     function adjustQuery()
     {
     var q="";
     var contents=document.query.add contents.value;
     var title=document.guery.add title.value;
     var modstartdate=document.guery.add modstartdate.value;
     var modenddate=document.query.add modenddate.value;
     if(contents!="")
     q+=contents;
     if(title!="")
     q+=" title:"+title;
     if(modstartdate!="")
     {
     modstartdate=""+modstartdate.replace(/-/g,"")+"000000";
     modenddate=""+modenddate.replace(/-/g,"")+"235959";
     q+=" winmodified:["+modstartdate+" TO "+modenddate+"]";
     }
     document.query.query.value=q;
          }
```

#### 6.4 XML Output

Some applications may wish to directly consume the XML output from search.aspx. An example file segment and definition of each of the XML attributes is provided below.

| xml version="1.0" encoding="utf-8"?                                   |
|-----------------------------------------------------------------------|
| <searchresults></searchresults>                                       |
| <search></search>                                                     |
| <collectionid>1001</collectionid>                                     |
| <query>document guidelines</query>                                    |
| <resultfields>highlight,path,title,thumbnailpath,pages</resultfields> |
| <resultstart>1</resultstart>                                          |
| <resultend>9</resultend>                                              |
| <resultsperpage>10</resultsperpage>                                   |
| <sortorder></sortorder>                                               |
| <thumbnails>true</thumbnails>                                         |
| <indexdirectory>c:\dev\scrii\index\</indexdirectory>                  |
| <xslfile></xslfile>                                                   |
|                                                                       |
| <hits>9</hits>                                                        |
| <searchstatus>success</searchstatus>                                  |
| <results></results>                                                   |
| <result></result>                                                     |
| <row>1</row>                                                          |
| <highlight></highlight>                                               |
| <b>Guidelines</b> for Creating Archival                               |
|                                                                       |
| <path>c:\docs2\PDFGuideline.pdf</path>                                |
| <title>PDF Guideline for FDA</title>                                  |
| <thumbnailpath>c:\thumbnails\PDFG.pdf.1.gif</thumbnailpath>           |
| <pages>6</pages>                                                      |
|                                                                       |
| <result></result>                                                     |
| <row>2</row>                                                          |
|                                                                       |
|                                                                       |
|                                                                       |

| Attribute                         | Description                                                             |
|-----------------------------------|-------------------------------------------------------------------------|
| <search></search>                 | This contains the search attributes                                     |
| <collectionid></collectionid>     | The collection ID                                                       |
| <query></query>                   | The search query                                                        |
| <resultfields></resultfields>     | The fields that will be included in <results></results>                 |
| <resultstart></resultstart>       | The result number of the first document in <results></results>          |
| <resultend></resultend>           | The result number of the last document in <results></results>           |
| <resultsperpage></resultsperpage> | The maximum number of results                                           |
| <thumbnails></thumbnails>         | True or False (see <thumbnailpath> if true).</thumbnailpath>            |
| <indexdirectory></indexdirectory> | The location of the collection index directory                          |
| <hits></hits>                     | The total number of results from the search                             |
| <searchstatus></searchstatus>     | Can be : success, blank (if query is blank), nomoreresults , error      |
| <results></results>               | The result document set                                                 |
| <result></result>                 | An individual result                                                    |
| <row></row>                       | The sequence in the result set                                          |
| <field></field>                   | The contents of <i>field</i> for the document                           |
| <highlight></highlight>           | Document fragment, highlighted with search terms                        |
| <path></path>                     | The path of the document                                                |
| <title></title>                   | Document title. If the PDF document does not have a title, the first 60 |
|                                   | characters of the document content is used.                             |
| <thumbnailpath></thumbnailpath>   | The path of the thumbnail image                                         |
| <pages></pages>                   | The number of pages in the PDF document.                                |

# 6.5 Web.config Parameters

The web.config file contains a number of appSettings that can be adjusted. These parameters are defined below.

| Setting                      | Description                                                                                                    |  |  |  |
|------------------------------|----------------------------------------------------------------------------------------------------|--|--|--|
| generatedTitleLength         | For PDF documents with no title, Tabula DX generates a title for search results purposes using the first <i>generatedTitleLength</i> characters in the file. Initial value : 60.                                                                                                    |  |  |  |
| highlighMaxDocBytesToAnaylze | When constructing the "highlight" text fragment for results display, this parameter determines how many characters of text will be examined. Initial value : 100000.                                                                                                    |  |  |  |
| highlightNumFragments        | Determines how many text fragments will be used in the highlight text. Initial value : 2.                                                                                                    |  |  |  |
| highlightDelimiter           | Specifies a character string to be used to separate the highlight text fragments. Initial value : ""                                                                                                    |  |  |  |
| highlightLength              | Defines the length of highlight text. Initial value 150.                                                                                                    |  |  |  |
| defaultOperator              | Defines whether "AND" or "OR" is the default search operator.<br>Initial value : "AND".                                                                                                    |  |  |  |
| resizeThumbnails             | By default thumbnails are a width of 100 pixels. They can be <b>resized</b> on the fly if this parameters is set to true. Initial value false. Note that if a different original thumbnail size is required this can be achieved by modifying the parameters in tabuladx.exe.config – see section 5.1. |  |  |  |
| resizeThumbnailWidth         | Defines the image width if resizeThumbnails is set to true.                                                                                                    |  |  |  |

# 7 TABULA DX DIRECTORIES

The Tabula DX folder structure is explained below. The root folder is typically c:\inetpub\wwwroot\tabuladx

| Folder                      | Description                                                                                                    |  |  |  |  |
|-----------------------------|----------------------------------------------------------------------------------------------------|--|--|--|--|
| Bin                         | Contains the DLLs and executables, including tabuladx.exe                                                                    |  |  |  |  |
| Collections                 | The root folder for the search collections.                                                                                  |  |  |  |  |
| Collections/9999            | The root folder for the search collections 9999. Includes the config_9999.xml file which holds the collection configuration. |  |  |  |  |
| Collections/9999/index      | The default location for the collection index files.                                                                         |  |  |  |  |
| Collections/9999/indexlog   | The default location for the collection index log files.                                                                     |  |  |  |  |
| Collections/9999/temp       | The location for the collection index log files.                                                                             |  |  |  |  |
| Collections/9999/thumbnails | The default location for the collection thumbnail files.                                                                     |  |  |  |  |
| Config                      | Contains the Tabula DX config file and the template collection template file.                                                |  |  |  |  |
| Docs                        | Contains the reference guide and license file.                                                                               |  |  |  |  |
| Img                         | Contains the images used in the web interface.                                                                               |  |  |  |  |
| Samples                     | Contains the sample collection documents.                                                                                    |  |  |  |  |
| Style                       | Default location for XSL documents. Includes results.xsl.                                                                    |  |  |  |  |
| Template                    | The template for the sample collection.                                                                                      |  |  |  |  |

#### 8 TABULA DX AND LUCENE

The indexes created by Tabula DX are compatible with Lucene 1.4 or later. More information regarding Lucene can be found here: <u>http://lucene.apache.org/java/docs/</u>

Included with the product is Luke – the Lucene Index Toolbox. This can be a useful tool for analyzing the contents of indexes and running queries. Luke can be launched by running lukeall-0.7.1.jar in the product bin folder. Luke is Licensed under the Apache License, Version 2.0 (the "License"); you may you may obtain a copy of the License at http://www.apache.org/licenses/LICENSE-2.0

| 🐔 Luke - Lucene Index T                                                                                               | oolbox, v 0.7.1 (200                  | 7-06-   | 20)       |     |                               |                  |    |  |  |
|----------------------------------------------------------------------------------------------------|---------------------------------------|---------|-----------|-----|-------------------------------|------------------|----|--|--|
| <u>File T</u> ools <u>S</u> ettings <u>H</u> elp                                                                      |                                       |         |           |     |                               |                  |    |  |  |
| 💈 Overview 🚯 Documents 🔊 Search 📳 Files 🞏 Plugins                                                                     |                                       |         |           |     |                               |                  |    |  |  |
| Index name: D:Unetpub/wwwroot/tabuladx/collections/1001/index                                                         |                                       |         |           |     |                               |                  |    |  |  |
| Number of fields: 23                                                                                                  |                                       |         |           |     |                               |                  |    |  |  |
| Number of documents: 20                                                                                               |                                       |         |           |     |                               |                  |    |  |  |
| Number of terms: 10883                                                                                                |                                       |         |           |     |                               |                  |    |  |  |
| Has deletions?:No                                                                                                    |                                       |         |           |     |                               |                  |    |  |  |
| Index version: 82                                                                                                    |                                       |         |           |     |                               |                  |    |  |  |
| Last modified: Mon Mar 10 14:42:46 GMT 2008                                                                           |                                       |         |           |     |                               |                  |    |  |  |
| Directory implementation: or                                                                                          | g.apache.lucene.store.                | .FSDire | ctory     |     |                               |                  |    |  |  |
| Select fields from the list below, and press button to view top terms in these fields. No selection means all fields. |                                       |         |           |     |                               |                  |    |  |  |
| Available Fields:                                                                                                    |                                       | Top ra  | nking ter | rms | a. (Right-click fo            | or more options) |    |  |  |
| <> ▲                                                                                                    |                                       | No      | Rank      | •   | Field                         | Text             |    |  |  |
| <annotations></annotations>                                                                                           | Show top terms >>                     | 1       | 2         | 0   | <contents></contents>         | 1                | -  |  |  |
| <author></author>                                                                                                    | Number of top terms:                  | 2       | 2         | 0   | <collectionid></collectionid> | 1001             | =  |  |  |
| <bookmarks></bookmarks>                                                                                               | 50                                    | 3       | 2         | !0  | <contents></contents>         | only             |    |  |  |
| <collectionid></collectionid>                                                                                         |                                       | 4       | 2         | !0  | <contents></contents>         | 5                |    |  |  |
| <company></company>                                                                                                   |                                       | 5       | 2         | !0  | <contents></contents>         | from             |    |  |  |
| <contents></contents>                                                                                                 |                                       | 6       | 2         | !0  | <contents></contents>         | 3                |    |  |  |
| <creationdate></creationdate>                                                                                         |                                       | 7       | 2         | !0  | ≺contents≻                    | used             |    |  |  |
| <creator></creator>                                                                                                   |                                       | 8       | 2         | !0  | ≺contents≻                    | 2                |    |  |  |
| <docid></docid>                                                                                                    | Ctrl-Click to select                  | 9       | 2         | !0  | ≺contents≻                    | 4                |    |  |  |
| <filesize></filesize>                                                                                                 | multiple fields (or<br>unselect all). | 10      | 2         | !0  | ≺contents≻                    | than             |    |  |  |
| <indextime></indextime>                                                                                               |                                       | 11      | 1         | 9   | ≺contents>                    | 7                | -  |  |  |
|                                                                                                    |                                       |         | 14004     |     | •                             |                  | 27 |  |  |

# 9 ACKNOWLEDGEMENTS

This product includes Luke - Lucene Index Toolbox (http://www.getopt.org/luke), Copyright 2008 Andrzej Bialecki.

This product includes iText Copyright (C) 1999-2009 by Bruno Lowagie and Paulo Soares et al. All Rights Reserved. Binaries distributed under the Mozilla Public License.